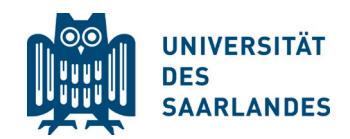

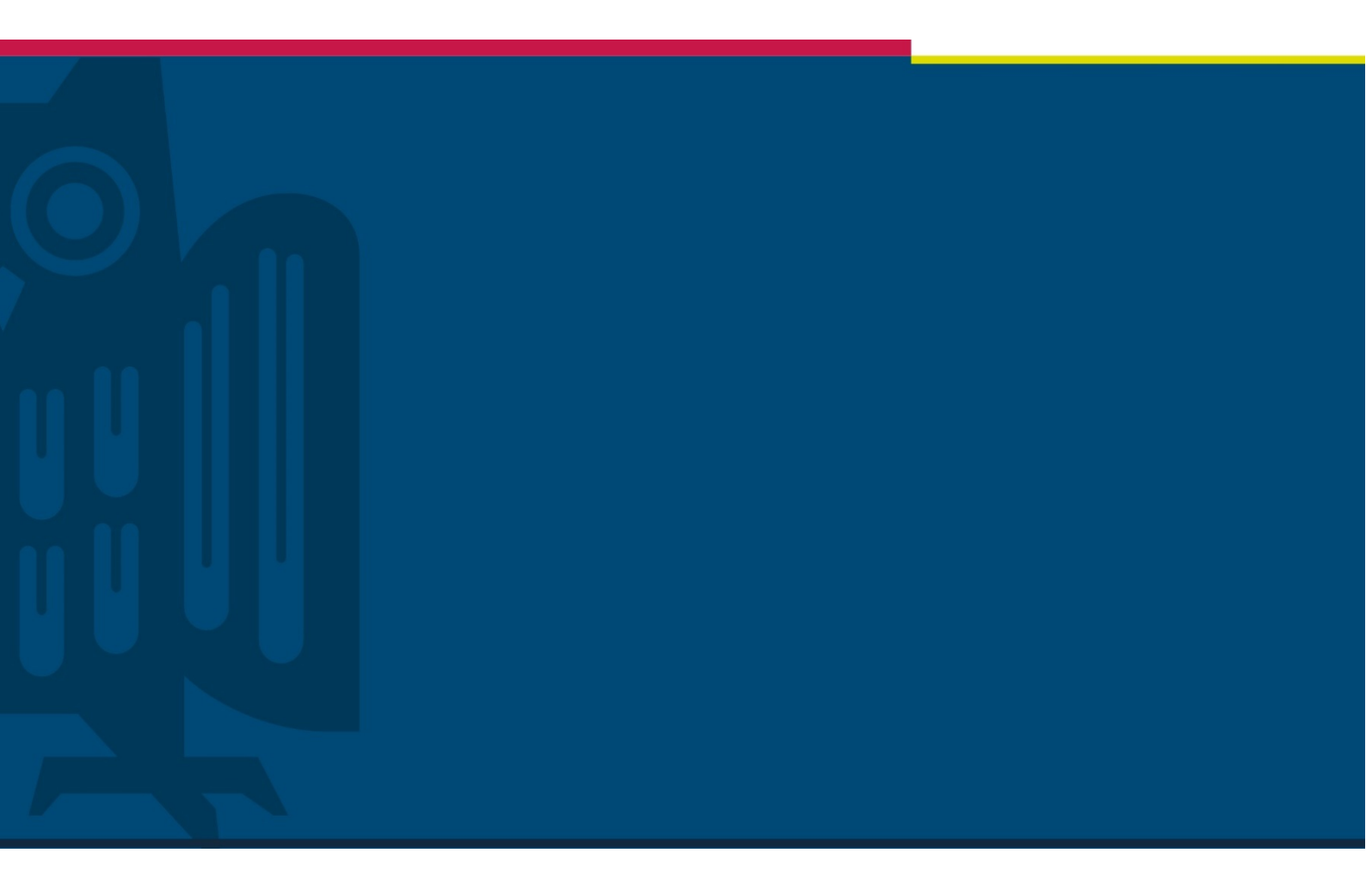

Bewerberin/Bewerber beantragt eine Einschreibung in das weiterbildende Zertifikat ,Inklusive Pädagogik'

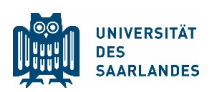

Hinweis zu dem Programm: Das Zertifikat steht prinzipiell allen interessierten Personen offen.

Das Angebot richtet sich insbesondere an Personen, die aktuell und zukünftig im Bereich inklusiver Bildung sowie angrenzenden Berufsfeldern tätig sind (z.B. Erzieherinnen und Erzieher, Lehrkräfte aller Schulformen, Sozial-, Heil-, Sonderpädagoginnen und -pädagogen, Sozialarbeiterinnen und arbeiter, Heilerziehungspflegerinnen und -pfleger, Mitarbeitende aus Sozial-, Jugend- und Bildungsverwaltungen usw.).

Absolventinnen und Absolventen arbeiten in verschiedensten Institutionen und Bereichen inklusiver Bildung (u.a. Kita, Hort, Schule, Jugendhilfe, Eingliederungshilfe, Heilerziehungspflege, Sozialarbeit, Sozial-, Jugend- und Bildungsverwaltung).

Bewerben sich zu viele Personen für einen Jahrgang, erfolgt die Auswahl der Bewerberinnen und Bewerber anhand von Kriterien der fachlichen Qualifikation und der persönlichen Eignung.

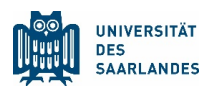

### Registrierungsprozess ab dem 2. Fachsemester:

Füllen Sie Ihren Antrag auf Registrierung möglichst an einem Computer und <u>nicht</u> mit einem Smartphone aus (die Seiten erscheinen nicht komplett), indem Sie die folgenden Schritte ausführen: Bitte beachten Sie, dass das SIM Portal derzeit als Browsersprachen nur Deutsch und Englisch unterstützt.

Nutzen Sie zum Einloggen ins **SIM-Studierenden-Portal** Ihre HIZ-Kennung und Ihr Passwort über folgenden Link: <u>Einschreibung (Immatrikulation) | Universität des Saarlandes</u>

Sollte die HIZ-Kennung nicht mehr vorliegen, wenden Sie sich bitte direkt an das HIZ:

support@hiz-saarland.de

www.hiz-saarland.de/dienste/servicekontakte/

Es öffnet sich folgende Ansicht:

## **Einschreibung (Immatrikulation)**

In Studienfächer ohne Zulassungsbeschränkung können Sie sich ohne vorherige Bewerbung einschreiben, sofern die formalen Voraussetzungen erfüllt sind. Welche Fächer das sind, entnehmen Sie bitte dem <u>Studienangebor</u>. Sollten Sie in Ihrem gewünschten Studiengang verschiedene Fächer miteinander kombinieren, überprüfen Sie bitte vorab, ob alle Fächer zulassungsfrei sind. Die Einschreibung erfolgt über die SIM-Portale der Universität des Saarlandes.

#### Bitte wählen Sie Ihren Einstieg in die SIM-Portale:

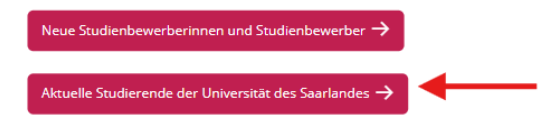

Bei Fragen rund um die SIM-Portale (z.B. zum Login, Einreichen einer Bewerbung etc.) besuchen Sie bitte unsere Hilfeseiten. Dort finden Sie Informationen, Videos und Schritt-für-Schritt-Anleitungen.

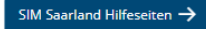

Bitte verwenden Sie für die Nutzung der SIM-Portale einen modernen Browser (Google Chrome, Mozilla Firefox, Microsoft Edge) in der aktuellsten Version. Apple Safari sowie Internet Explorer werden derzeit nicht vollständig unterstützt. Bei Problemen mit bestehenden Login-Daten: Löschen Sie bitte in den Einstellungen Ihres Browsers die Browserdaten, schließen Sie Ihren Browser und versuchen Sie den Login erneut.

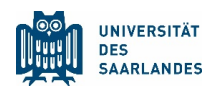

Loggen Sie sich bitte in ,Aktuelle Studierende der Universität des Saarlandes' ein:

| UNIVERSITÄT<br>DES<br>SAARLANDES                                                                                                    | hiz                    |
|----------------------------------------------------------------------------------------------------|------------------------|
| Kennung                                                                                                    |                        |
|                                                                                                    | > Benötigen Sie Hilfe? |
| Passwort                                                                                                    |                        |
|                                                                                                    |                        |
| <ul> <li>Login nicht merken</li> <li>Vormals erteilte Erlaubnis,</li> <li>Daten weiterzuleiten, widerrufen</li> </ul>                                 |                        |
| Login                                                                                                    |                        |
|                                                                                                    |                        |
| Login zur Nutzung von:<br>Studierendenportal UdS                                                                                                    |                        |
| UNIVERSITÄT<br>DES<br>SAARLANDES                                                                                                    |                        |
| Studierendenportal der Universität<br>des Saarlandes                                                                                                  |                        |
| Mit dem Login werden Sie an den unten<br>genannten externen Dienst<br>weitergeleitet. Mit dem Login wird dem<br>externen Dienst die Berechtigung oder |                        |

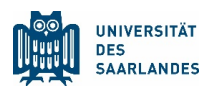

Registrierungsprozess zum 1. Fachsemester (Neubewerber):

Nutzen Sie zum Einloggen ins **SIM-Studierenden-Portal** Ihre HIZ-Kennung und Ihr Passwort über folgenden Link: <u>Einschreibung (Immatrikulation) | Universität des Saarlandes</u>

Es öffnet sich folgende Ansicht:

# **Einschreibung (Immatrikulation)**

In Studienfächer ohne Zulassungsbeschränkung können Sie sich ohne vorherige Bewerbung einschreiben, sofern die formalen Voraussetzungen erfüllt sind. Welche Fächer das sind, entnehmen Sie bitte dem <u>Studienangebot</u>. Sollten Sie in Ihrem gewünschten Studiengang verschiedene Fächer miteinander kombinieren, überprüfen Sie bitte vorab, ob alle Fächer zulassungsfrei sind. Die Einschreibung erfolgt über die SIM-Portale der Universität des Saarlandes.

### Bitte wählen Sie Ihren Einstieg in die SIM-Portale:

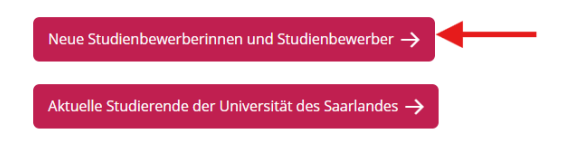

Bei Fragen rund um die SIM-Portale (z.B. zum Login, Einreichen einer Bewerbung etc.) besuchen Sie bitte unsere Hilfeseiten. Dort finden Sie Informationen, Videos und Schritt-für-Schritt-Anleitungen.

SIM Saarland Hilfeseiten 🔶

Anschließend gelangen Sie auf das SIM-Bewerber-Portal (siehe nächste Seite).

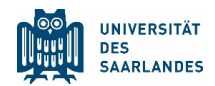

Oder loggen Sie sich **direkt** in das **SIM-Bewerber-Portal** ein: <u>https://sim.uni-saarland.de/bewer-bung#/Logon</u> und erstellen einen Account. Sie erhalten zeitnah an die von Ihnen angegebene E-Mail-Adresse eine B-Kennung. Diese benötigen Sie zur Erstellung Ihres Bewerberaccounts. Zusätz-lich wählen Sie ein Passwort, das Sie bitte notieren und können anschließend mit der Immatrikulation beginnen.

| https://sim.uni-saarland.de/bewerbung |                                                                                                    |
|---------------------------------------|----------------------------------------------------------------------------------------------------|
|                                       | UNIVERSITÄT<br>DES<br>SAARLANDES                                                                                                    |
|                                       | Benutzer                                                                                                    |
|                                       | Kennwort                                                                                                    |
|                                       | DE - Deutsch                                                                                                    |
|                                       | Anmelden                                                                                                    |
|                                       | Kennwort vergessen                                                                                                    |
|                                       | Haben Sie noch kein Benutzerkonto?                                                                                                    |
|                                       | Bitte registrieren Sie sich hier neu, wenn Sie keine Bewerbungs-Kennung (B-Kennung) haben.                                                                                                    |
|                                       | Account erstellen                                                                                                    |
|                                       | Sofern Sie eine HIZ- ID (Studierendenkennung) haben, melden Sie sich über das<br>Studierendenportal an.                                                                                                    |
|                                       | Studierenden Portal                                                                                                    |
|                                       |                                                                                                    |
|                                       | Verwenden Sie einen modernen Browser: z.B. Google Chrome, Mozilla Firefox, Microsoft Edge<br>auf Chromium Basis in der aktuellsten Version. Apple Safari und Internet Explorer werden nicht<br>vollständig unterstützt.                                                                                    |
|                                       | Bitte wenden Sie sich bei technischen Rückfragen zum SIM-Bewerbungsportal an: sim-<br>support@hiz-saarland.de                                                                                                    |
|                                       | Bitte geben Sie bei Rückfragen mindestens Vorname, Name und ggf. Ihre HIZ-ID bzw.<br>Bewerbungs-Kennung (B-Kennung) für das SIM-Bewerbungsportal (neue<br>Studienbewerber/innen nach erfolgreicher Registrierung) sowie die Hochschule, an der Sie sich<br>bewerben bzw. einschreiben/immatrikulieren, an. |

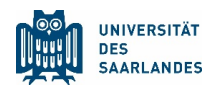

Mit einem Klick auf das Symbol der Weltkugel kann die Sprache ausgewählt werden:

| UNIVERSITY<br>OCS<br>GARLANES<br>UdS Datenschutz Impressu | n                                                                                                    | <u> </u>                                                        | →⊕ i        | @ U 8 |  |
|-----------------------------------------------------------|----------------------------------------------------------------------------------------------------|-----------------------------------------------------------------|-------------|-------|--|
| < Abschnitt                                               | Studienangebot - ZE Inklusive Pädagogik                                                                           |                                                                 | ✓ Deutsch   |       |  |
| Angaben zur Person                                        |                                                                                                    |                                                                 | English     |       |  |
| Uploads                                                   | Uploads                                                                                                    |                                                                 | Französisch |       |  |
| Studienwunsch bestätigen                                  | Bitte laden Sie die entsprechenden Nachweise nur in den dafür vorgesehenen Uploadfeldern hoch, da es ansonsten zu |                                                                 |             |       |  |
| Überprüfung der Angaben                                   |                                                                                                    | Nachteilen oder einer Nicht-Teilnahme am Verfahren kommen kann. |             |       |  |
|                                                           | Scan Personalausweis (Vorder- und Rückseite) bzw. Pass*                                                           | + Dokument hochladen                                            |             |       |  |
|                                                           | Gegebenenfalls weitere Unterlagen                                                                                 | + Dokument hochladen                                            |             |       |  |
|                                                           | Zulassungsbescheid *                                                                                              | + Dokument hochladen                                            |             |       |  |

Klicken Sie auf die Kachel "Weiterbildung (z.B. CEC-Zertifikate, LL.M., MBA)".

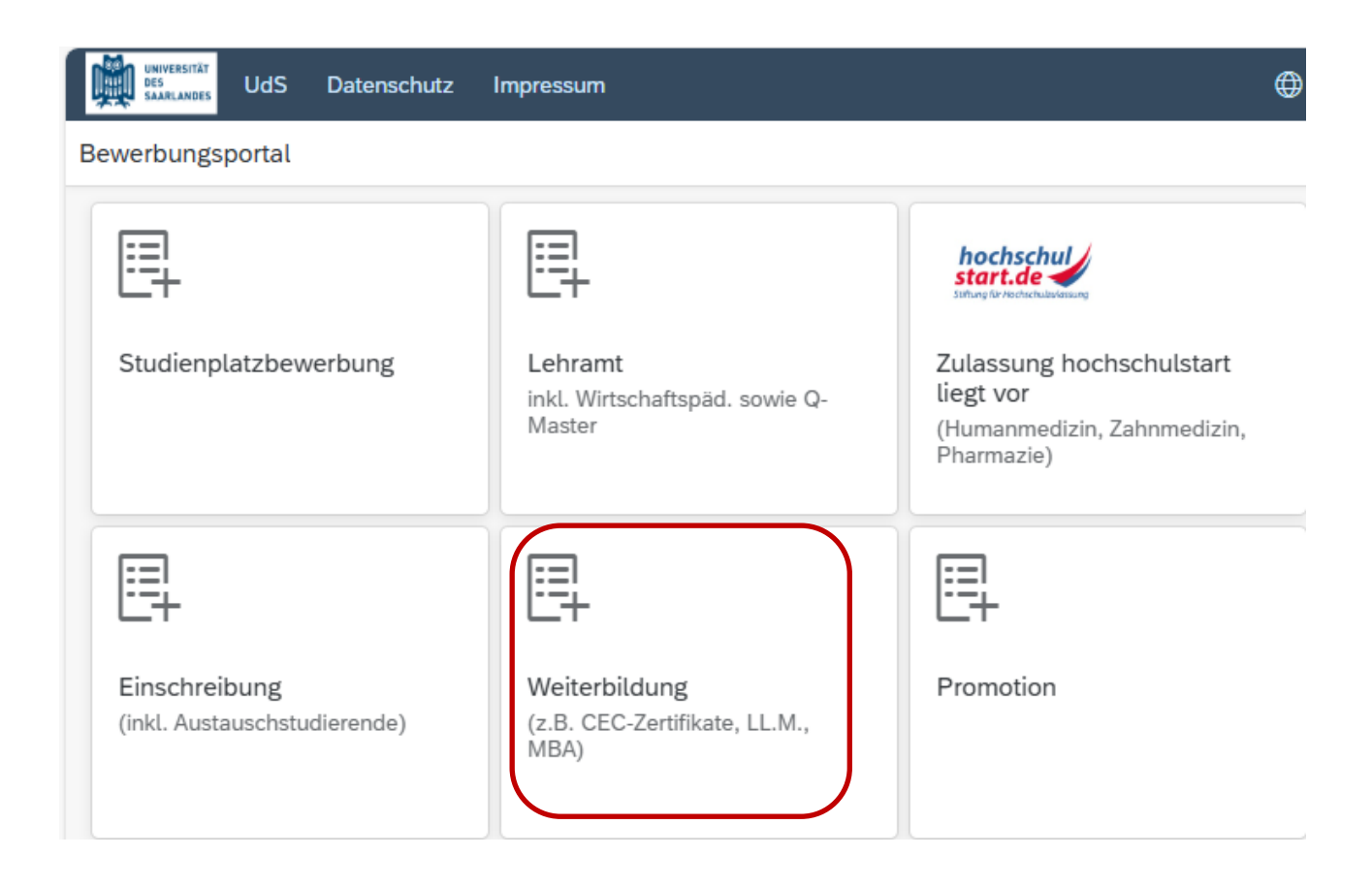

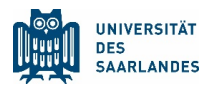

Im Anschluss wählen Sie die Bewerbungsart ,Weiterbildungsstudium mit Registrierung' und geben als Studienwunsch ,Inklusive Pädagogik' und das entsprechende Fachsemester sowie das akademische Jahr an.

| Bewerbung        | Weiterbildungsstudium mit Registrierung $\sim$                                                                                                    |  |
|------------------|----------------------------------------------------------------------------------------------------|--|
| Studienwunsch    | Inklusive Pädagogik                                                                                                    |  |
|                  |                                                                                                    |  |
| Fachsemester*    | 1                                                                                                    |  |
| Semesterauswahl* | Wintersemester 2025/2026 V                                                                                                    |  |
|                  | Bitte beachten Sie, dass im Rahmen des folgenden Registrierungsprozesses die<br>Zahlung von Gebühren fällig wird. Reichen Sie den entsprechenden<br>Überweisungsbeleg bitte als pdf-Dokument per Upload ein.                                                                                                    |  |
|                  | Allgemeine Information:<br>Unter folgendem Link finden Sie Informationen darüber, wie Sie sich im SIM-<br>Bewerbungsportal bewerben oder einschreiben können. Wenn Sie auf der<br>Internetseite ganz nach unten scrollen, werden Ihnen die entsprechenden<br>Nutzerhilfen und Video-Tutorials angezeigt: <u>https://www.uni-</u><br>saarland.de/studieren/sim/einenantragstellen.html. |  |
|                  | Um fortzufahren klicken Sie bitte weiter unten auf Übernehmen.                                                                                                    |  |

## Im folgenden Abschnitt füllen Sie bitte die (rot markierten) Pflichtfelder aus.

| < Abschnitt              | Studienangebot - ZE Inklusive Pädagogik                                                      |                          |  |  |
|--------------------------|----------------------------------------------------------------------------------------------|--------------------------|--|--|
| Angaben zur Person       |                                                                                              |                          |  |  |
| Uploads                  | Angaben zur Person                                                                           |                          |  |  |
| Studienwunsch bestätigen | Nachname*                                                                                    |                          |  |  |
| Überprüfung der Angaben  | Geburtsname                                                                                  | i                        |  |  |
|                          | Vorname/n (gemäß<br>Personalausweis) *                                                       |                          |  |  |
|                          | Hatten Sie bereits eine O Ja<br>Matrikelnummer an der<br>Universität des Saarlandes?* O Nein |                          |  |  |
|                          | Geschlecht* 🔿 männlich                                                                       |                          |  |  |
|                          | 🔿 weiblich                                                                                   |                          |  |  |
|                          | O Divers                                                                                     |                          |  |  |
|                          | <ul> <li>Ohne Angabe</li> </ul>                                                              |                          |  |  |
|                          | Geburtsdatum* Datum eintragen                                                                | 🕮 i                      |  |  |
|                          | Geburtsort*                                                                                  |                          |  |  |
|                          | Staatsangehörigkeit*                                                                         | ~                        |  |  |
|                          | Zweite Staatsangehörigkeit                                                                   | ~ i                      |  |  |
|                          | Zwischenspeichern und                                                                        | zurück Antrag einreichen |  |  |

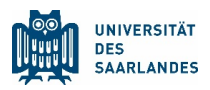

Sie können den Antrag jederzeit während der Bearbeitung zwischenspeichern, um diesen zu einem späteren Zeitpunkt weiter bearbeiten zu können.

Wählen Sie bitte den Reiter ,Uploads' und laden dort die Pflichtdokumente wie den Personalausweis und den Zulassungsbescheid hoch.

| < Abschnitt              | Studienangebot - ZE Inklusive Pädagogik                                                                                   |                                                                                                    |  |  |
|--------------------------|----------------------------------------------------------------------------------------------------|----------------------------------------------------------------------------------------------------|--|--|
| Angaben zur Person       |                                                                                                    |                                                                                                    |  |  |
| Uploads                  | Uploads                                                                                                    |                                                                                                    |  |  |
| Studienwunsch bestätigen |                                                                                                    | Bitte laden Sie die entsprechenden Nachweise nur in                                                                                                    |  |  |
| Überprüfung der Angaben  | Scan Personalausweis (Vorder-<br>und Rückseite) bzw. Pass*<br>Gegebenenfalls weitere<br>Unterlagen<br>Zulassungsbescheid* | den dafür vorgesehenen Uploadfeldern hoch, da es<br>ansonsten zu Nachteilen oder einer Nicht-Teilnahme<br>am Verfahren kommen kann.<br>+ Dokument hochladen<br>+ Dokument hochladen<br>+ Dokument hochladen |  |  |
|                          |                                                                                                    |                                                                                                    |  |  |
|                          |                                                                                                    | Zwischenspeichern und zurück Antrag einreichen                                                                                                    |  |  |

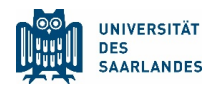

Bitte achten Sie darauf, dass unter dem Reiter ,Studienwunsch bestätigen' folgende Ansicht zu sehen ist und die Häkchen an den entsprechenden Stellen gesetzt sind.

| < Abschnitt              | Studienangebot - ZE Inklusive Pädagogik                                                                                                    |  |  |  |
|--------------------------|----------------------------------------------------------------------------------------------------|--|--|--|
| Angaben zur Person       |                                                                                                    |  |  |  |
| Uploads                  | Auswahl der Fächer zum Einschreiben                                                                                                    |  |  |  |
| Studienwunsch bestätigen | Studienwunsch* 💿 Registrierung                                                                                                    |  |  |  |
| Überprüfung der Angaben  | Hinweis:                                                                                                    |  |  |  |
|                          | <ul> <li>Zusätzlich zu Ihrem Studiengang/-fach wird<br/>immer die Ausrichtung und die<br/>Prüfungsordnungsversion angezeigt.</li> <li>Die grau hinterlegten Zeilen können nicht<br/>verändert werden.</li> </ul> |  |  |  |
|                          | ✓ ✓ neu Studiengang ZE Inklusive Pädagogik                                                                                                    |  |  |  |
|                          | ✓ <i>neu</i> Kernbereich ZE Inklusive Pädagogik 1. Fachsemester                                                                                                    |  |  |  |
|                          |                                                                                                    |  |  |  |
|                          | Zwischenspeichern und zurück Antrag einreichen                                                                                                    |  |  |  |

Nach Überprüfung der Angaben erklären Sie durch das Setzen des Häkchens Ihr Einverständnis.

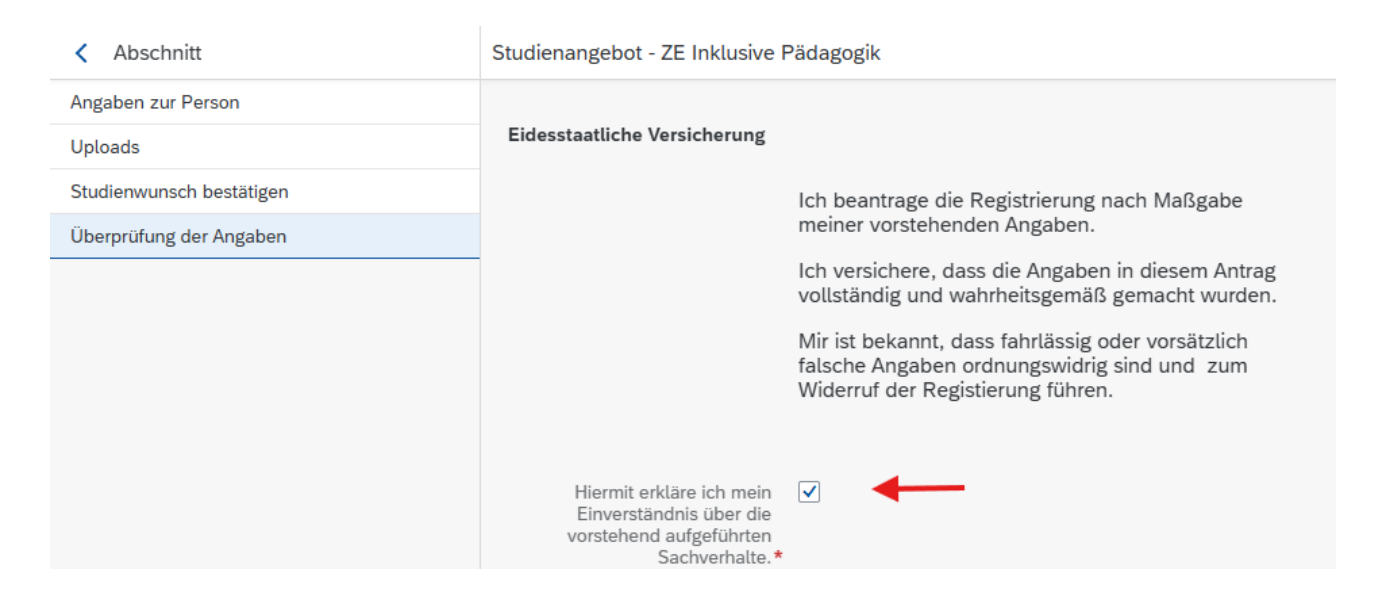

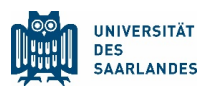

Anschließend laden Sie unter dem Button ,Zahlungsnachweis' Ihr entsprechendes Dokument hoch.

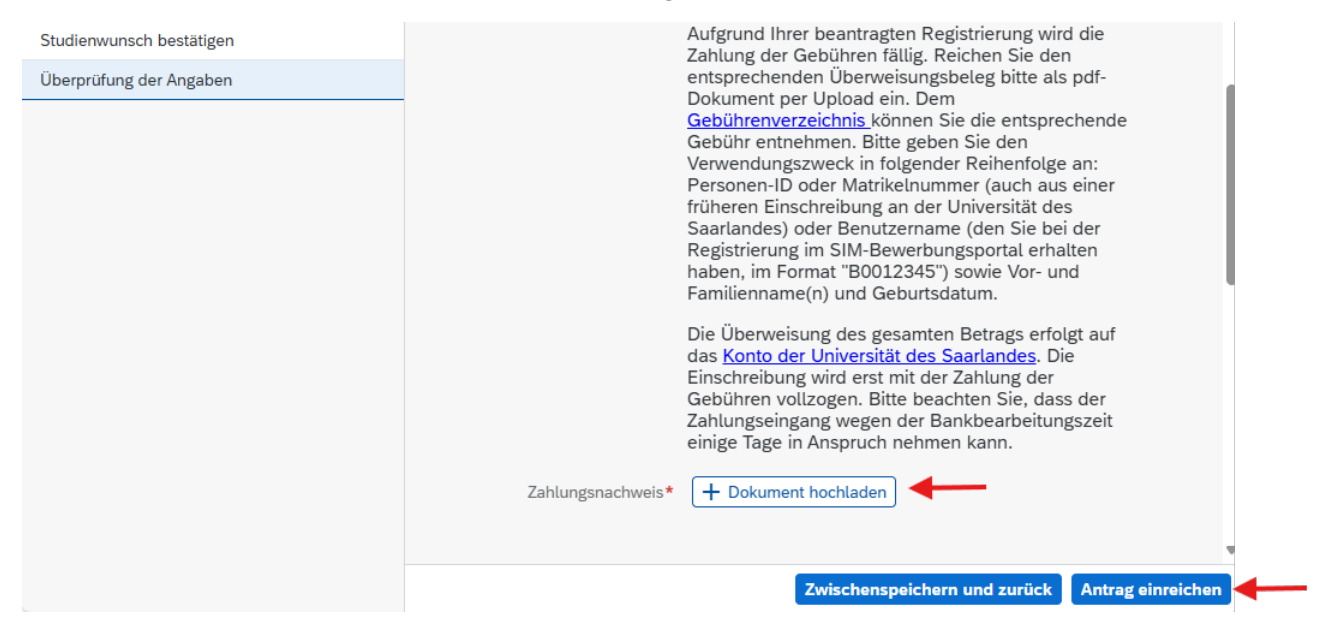

Sobald sämtliche Pflichtdokumente hochgeladen und sämtliche Pflichtfelder ausgefüllt sind, können Sie im Anschluss den Antrag einreichen.

| Studienwunsch bestätigen<br>Überprüfung der Angaben | Aufgrund Ihrer beantragten Registrierung wird die<br>Zahlung der Gebühren fällig. Reichen Sie den<br>entsprechenden Überweisungsbeleg bitte als pdf-<br>Dokument per Upload ein. Dem<br><u>Gebührenverzeichnis</u> können Sie die entsprechende                                                                                                    |   |
|-----------------------------------------------------|----------------------------------------------------------------------------------------------------|---|
|                                                     | Zielstudium für kommendes Semester i folgender Reihenfolge an:                                                                                                    |   |
|                                                     | Bitte bestätigen Sie die folgende Auswahl:<br>g an der Universität des<br>utzername (den Sie bei der                                                                                                    |   |
|                                                     | Studiengang ZE Inklusive Pädagogik     Studiengang ZE Inklusive Pädagogik                                                                                                    | L |
|                                                     | Bestätigen       Abbrechen       gesamten Betrags erfolgt auf         das Konto der Universität des Saarlandes.       Die         Einschreibung wird erst mit der Zahlung der       Gebühren vollzogen. Bitte beachten Sie, dass der         Zahlungseingang wegen der Bankbearbeitungszeit       einige Tage in Anspruch nehmen kann.         Zahlungsnachweis*       + Dokument hochladen |   |
|                                                     |                                                                                                    |   |
|                                                     | Zwischenspeichern und zurück Antrag einreicher                                                                                                    |   |

Anschließend werden Sie aufgefordert, Ihren Antrag nochmals zu bestätigen.

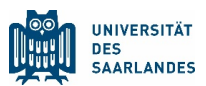

Falls Pflichtfelder oder Pflichtuploads fehlen sollten, wird Ihnen folgende Fehlermeldung angezeigt.

| Uploads 2                 | Sachverhalte.*                                                                                                    |   |
|---------------------------|----------------------------------------------------------------------------------------------------|---|
| Studienwunsch bestätigen  | Aufgrund Ihrer beantragten Registrierung wird die<br>Zahlung der Gebühren fällig. Reichen Sie den                                                                                                    |   |
| Überprüfung der Angaben 1 | entsprechenden Überweisungsbeleg bitte als pdf-<br>Dokument per Upload ein. Dem<br><u>Gebührenverzeichnis</u> können Sie die entsprechende<br>Gebühr entsphenen. Bitte geben Sie den                                                                                                    | I |
|                           | S Fehler eck in folgender Reihenfolge an:<br>er Matrikelnummer (auch aus einer                                                                                                    |   |
|                           | Füllen Sie bitte alle Pflichtfelder aus.<br>Füllen Sie bitte alle Pflichtfelder aus.<br>OK eibung an der Universität des<br>r Benutzername (den Sie bei der<br>SIM-Bewerbungsportal erhalten<br>at "B0012345") sowie Vor- und<br>) und Geburtsdatum                                                                                                | l |
|                           | Die Überweisung des gesamten Betrags erfolgt auf<br>das <u>Konto der Universität des Saarlandes</u> . Die<br>Einschreibung wird erst mit der Zahlung der<br>Gebühren vollzogen. Bitte beachten Sie, dass der<br>Zahlungseingang wegen der Bankbearbeitungszeit<br>einige Tage in Anspruch nehmen kann.<br>Zahlungsnachweis* + Dokument hochladen ! |   |
|                           | Zwischenspeichern und zurück Antrag einreiche                                                                                                    | n |

Bei den entsprechenden Reitern werden Ihnen die fehlenden Positionen angezeigt.

| < Abschnitt               | Studienangebot - ZE Inklusive Pädagogik                                                                                                    |
|---------------------------|----------------------------------------------------------------------------------------------------|
| Angaben zur Person 6      | Hiermit erkläre ich mein 🔽<br>Einverständnis über die                                                                                                    |
| Uploads 2                 | vorstehend aufgeführten<br>Sachverhalte.*                                                                                                    |
| Studienwunsch bestätigen  | Aufgrund Ihrer beantragten Registrierung wird die<br>Zahlung der Gebühren fällig, Reichen Sie den                                                                                                    |
| Überprüfung der Angaben 1 | <ul> <li>Eantang der deb ührer Huter, interenden über dem in der den über Huter, interenden über Huter, interenden über Huter, interenden interendente interendente interendente</li></ul> |
|                           |                                                                                                    |
|                           |                                                                                                    |
|                           | Zwischenspeichern und zurück Antrag einreichen                                                                                                    |

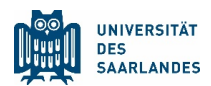

Ihre Einschreibung war erfolgreich, wenn folgendes Bild erscheint:

|        |                                                           | entnehmen. Bitte geben Sie den Verwendungszweck in folgender Reihenfolge an: Person<br>einer früheren Einschreibung an der Universität des Saarlandes) oder Benutzername (den<br>Bewerbungsportal erhalten haben, im Format "B0012345") sowie Vor- und Familienname | en-ID oder<br>Sie bei de<br>(n) und Ge  |
|--------|-----------------------------------------------------------|----------------------------------------------------------------------------------------------------|-----------------------------------------|
|        | 0                                                         |                                                                                                    | <mark>des</mark> . Die Ei<br>er Bankbea |
|        | Ihr Einschreibungsantrag wurde mit der Bestätigungsnummer | eingereicht. Wir werden Sie in Kürze per E-Mail über den Status Ihres Antrags informieren.                                                                                                    |                                         |
|        |                                                           | Schließen                                                                                                    |                                         |
| tte zu | m Abschluss                                               |                                                                                                    |                                         |

Sie können alle Daten und den Antrag unter ,Meine Anträge' ansehen:

| 3ewerbungsportal                            |                                                     |                                                                                    |                                               |                                                        |           |                                      |  |
|---------------------------------------------|-----------------------------------------------------|------------------------------------------------------------------------------------|-----------------------------------------------|--------------------------------------------------------|-----------|--------------------------------------|--|
| Ę                                           | 毘                                                   | hochschul<br>start.de                                                              | 毘                                             | Ę                                                      | E.        | 毘                                    |  |
| Studienplatzbewerbung                       | Lehramt<br>inkl. Wirtschaftspäd. sowie Q-<br>Master | Zulassung hochschulstart<br>liegt vor<br>(Humanmedizin, Zahnmedizin,<br>Pharmazie) | Einschreibung<br>(inkl. Austauschstudierende) | Weiterbildung<br>(z.B. CEC-Zertifikate, LL.M.,<br>MBA) | Promotion | Studienvorbereitender<br>Deutschkurs |  |
| Ę                                           | 毘                                                   | Ę                                                                                  | 毘                                             |                                                        |           |                                      |  |
| Vorbereitungsstudium<br>International (VSI) | Gasthörerschaft                                     | Zweithörerschaft                                                                   | Juniorstudium                                 |                                                        |           |                                      |  |
|                                             |                                                     |                                                                                    |                                               |                                                        |           |                                      |  |
| Meine A                                     | nträge                                              |                                                                                    |                                               |                                                        |           |                                      |  |
|                                             | <u> </u>                                            |                                                                                    |                                               |                                                        |           |                                      |  |
| Winte                                       | ersemester 2                                        | 025                                                                                |                                               |                                                        |           |                                      |  |
|                                             |                                                     |                                                                                    |                                               |                                                        |           |                                      |  |
|                                             |                                                     |                                                                                    |                                               |                                                        |           |                                      |  |
|                                             |                                                     |                                                                                    |                                               |                                                        |           |                                      |  |
| ZE Ir                                       | ZE Inklusive Pädagogik                              |                                                                                    |                                               |                                                        |           |                                      |  |
| 100000280736                                |                                                     |                                                                                    |                                               |                                                        |           |                                      |  |
| Fachse                                      | mester: 1                                           |                                                                                    |                                               |                                                        |           |                                      |  |
| Immatrik                                    | Immatrikulation fristgerecht beantragt              |                                                                                    |                                               |                                                        |           |                                      |  |
|                                             | 0                                                   |                                                                                    |                                               |                                                        |           |                                      |  |

12.06.2025 Studierendensekretariat der UdS